# **FUNZIONI DI MEDIA MANAGER**

PhatNoise Media Manager (Media Manager) gestisce la vostra raccolta di musica e crea dischi ACDrive.

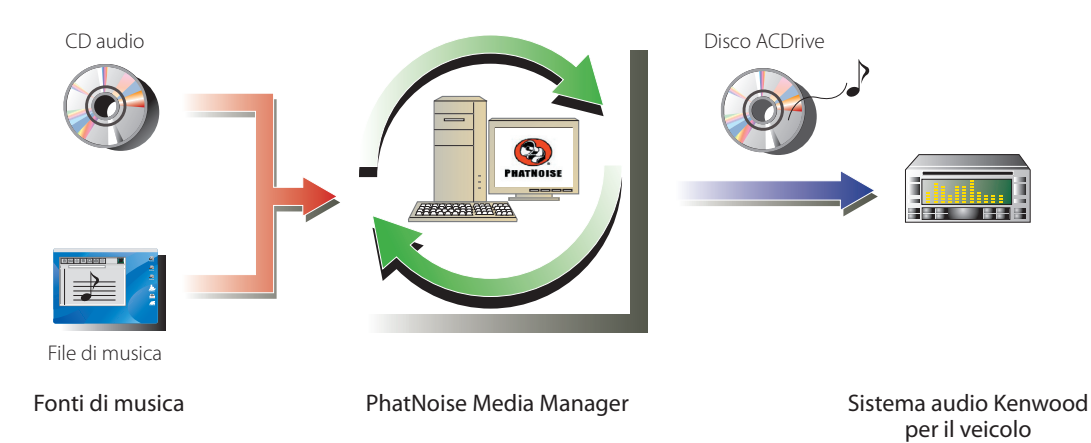

#### • Codifica e organizzazione dei vostri CD audio

Con Media Manager potete codificare i vostri CD audio e creare una libreria musicale digitale sul vostro PC. È altresì possibile importare file di musica digitali creati con altre applicazioni jukebox.

#### • Gestione delle informazioni relative ai file di musica

Alla lettura di un CD audio, Media Manager accede automaticamente al CDDB Gracenote per raccogliere informazioni relative ai file di musica (etichetta del file) per assicurare che tutta la musica venga etichettata nel modo appropriato. È possibile modificare tutte le informazioni dei file di musica grazie agli strumenti di facile utilizzo.

Le informazioni relative a musica possono quindi essere gestite dal vostro PC in modo centralizzato.

#### • Creazione di dischi ACDrive (mCD)

Con Media Manager potete creare dischi mCD con la vostra musica preferita.

#### • Riproduzione di dischi ACDrive

I dischi ACDrive possono essere riprodotti da un sistema audio Kenwood per veicoli compatibile con ACDrive. Alla lettura di un disco ACDrive con il sistema audio Kenwood per veicoli, è possibile selezionare i brani utilizzando le informazioni riguardanti la musica (come titolo dell'album, artista e genere) impostate con Media Manager. È altresì disponibile la funzione di indice vocale.

#### NOTA

- È necessario un ambiente internet per accedere a CDDB Gracenote.
- La funzione ACDrive Kenwood è completamente compatibile con la tecnologia mCD PhatNoise.
- Le funzioni ACDrive disponibili variano a seconda del modello del sistema audio per veicoli.
   Per informazioni riguardo le funzioni ACDrive disponibili, fate riferimento alle istruzioni per l'uso fornite con il sistema audio Kenwood per veicoli compatibile con ACDrive.
- In caso di dubbi riguardo le funzioni e l'uso di Media Manager, si raccomanda di contattare il servizio clienti Kenwood o di consultare la pagina web **http://www.Kenwood.mediamanager.jp**
- Media Manager è un prodotto di PhatNoise, Inc. USA.
- Le immagini a schermo in queste istruzioni rappresentano solo un riferimento per la procedura operativa e possono pertanto differire da quelle visualizzate in realtà.

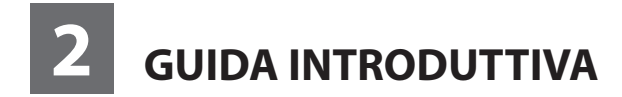

### **Come avviare Media Manager**

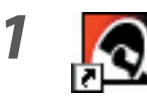

Fate doppio clic sull'icona PhatNoise sul desktop.

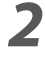

| elezionare una cartella -  |                 |          |
|----------------------------|-----------------|----------|
| C:¥My Music¥               |                 |          |
| 🗸 Includi sottocartelle    |                 | Sfoglia  |
| ïpi di file per la scansio | ne              | Carica f |
| ✓ Audio ✓ Video            | 🗸 🔽 Elenchirip. | Carica I |

Fate clic su Annulla

#### NOTA

- Inserite il nome/percorso di cartella e fate clic su al passo 2 se nel vostro PC sono già presenti file di musica.
- Durante il caricamento di canzoni da altre cartelle, selezionate "Carica file multimediali..." nel menu File.

# Come salvare brani sul PC

Quando si inserisce un CD audio nell'unità CD, tutti i brani vengono convertiti in file e salvati automaticamente nel vostro PC.

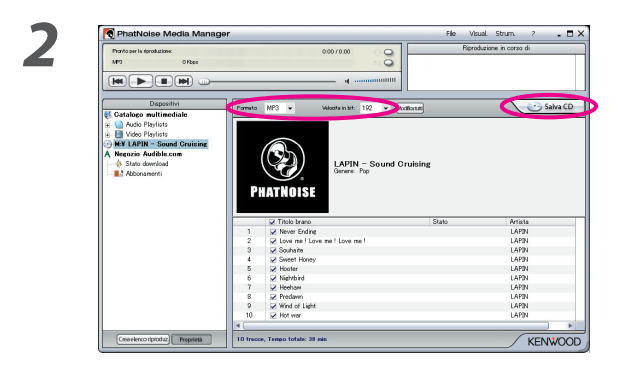

#### Inserite il CD audio nell'unità CD.

Media Manager si collega al sito, come ad esempio CDDB Gracenote, per ottenere informazioni di etichetta di file ed Album Art e visualizza i dati da questi database.

# Selezionate un formato di file e la velocità di trasmissione.

M4A (AAC) o WMA (Windows Media Audio) sono disponibili.

Fate clic su Salva CD.

Inizio lettura. Quando la lettura è completata, il CD audio viene espulso automaticamente.

1

#### NOTA

- Per accedere a questi database, il PC deve essere collegato ad internet.
- Per salvare solo i brani preferiti registrati su un CD audio, controllate le caselle visualizzate a sinistra di tali brani.
   Nel modo predefinito, tutte le caselle sono selezionate.
- Quando l'intero CD audio viene riprodotto, la sequenza brani statica viene creata automaticamente. Per ulteriori informazioni riguardo la sequenza brani, fate riferimento a "Sequenza brani" (pagina 10).
- I dati di musica letti sono salvati nella cartella che porta il nome del titolo dell'album.
- Al di fuori delle informazioni di etichetta, è possibile utilizzare il titolo dell'album, il genere, l'artista e la sequenza brani per selezionare i brani.
- Quando il PC non è collegato ad internet o CDDB non ha informazioni, le informazioni di etichetta del file non
  possono essere recuperate. Fate clic su Marana Appare la finestra di dialogo [Opzioni avanzate disco], consentendovi
  di inserire le informazioni di cui sopra.

| Modifica   | campi disco         |         |
|------------|---------------------|---------|
| Artista:   | Artista sconosciuto |         |
| Album      | Album sconosciuto   |         |
| Genere:    | Genere sconosciuto  | •       |
| Anno:      |                     | wanzate |
| Titoli tra | ICC0                |         |
| 1.         | Traccia 1           |         |
| 2.         | Traccia 2           |         |
| 3.         | Traccia 3           |         |
| 4.         | Traccia 4           |         |
| 5.         | Traccia 5           | -       |
| 6.         | Traccia 6           | -       |
| 7.         | Traccia 7           |         |
| 8.         | Traccia 8           |         |
| 9.         | Traccia 9           |         |
| 10.        | Traccia 10          |         |

La finestra di dialogo [Editor tag multipli] vi consente di modificare le informazioni di cui sopra. Per ulteriori dettagli, fate riferimento a "Come modificare le etichette dei file" (pagina 14).

Quando il PC non è collegato ad internet o il database non contiene informazioni rilevanti, l'Album Art non può
essere recuperato.

La finestra di dialogo [Editor tag multipli] mostrata di seguito vi permette di impostare l'immagine preferita (file JPEG) per Album Art. Per ulteriori informazioni, fate riferimento a "Come modificare le etichette dei file" (pagina 14).

| File da modificare Percorso                          | Tag Nome file: |                                  |
|------------------------------------------------------|----------------|----------------------------------|
| LAPIN - Sounaite maa Cramy musiczat Arinasound Cruis | Titolo brano   | Souhaite                         |
|                                                      | Artista 🔽      | LAPIN                            |
|                                                      | Album 🔽        | Sound Cruising 💌                 |
|                                                      | Genere 🔽       | Pop                              |
|                                                      | Commenti 🔽     | PhatNoise Media Manager 🔹        |
|                                                      | Anno 🔽         | ▼ Traccia ¥ 3 ▼                  |
|                                                      |                | Sfoglia                          |
|                                                      | P              | HATNOISE                         |
|                                                      | Annulla mod    | ifiche Rimuovi tag Ricerca tag * |
|                                                      |                |                                  |

• Anche i file di musica creati con altri PC possono essere gestiti da Media Manager. Per ulteriori informazioni, fate riferimento ad Aiuto Media Manager.

# Come riprodurre brani

È possibile verificare i brani salvati riproducendoli sul PC.

# **1** Fate doppio clic su un brano per riprodurlo.

Il brano selezionato viene riprodotto.

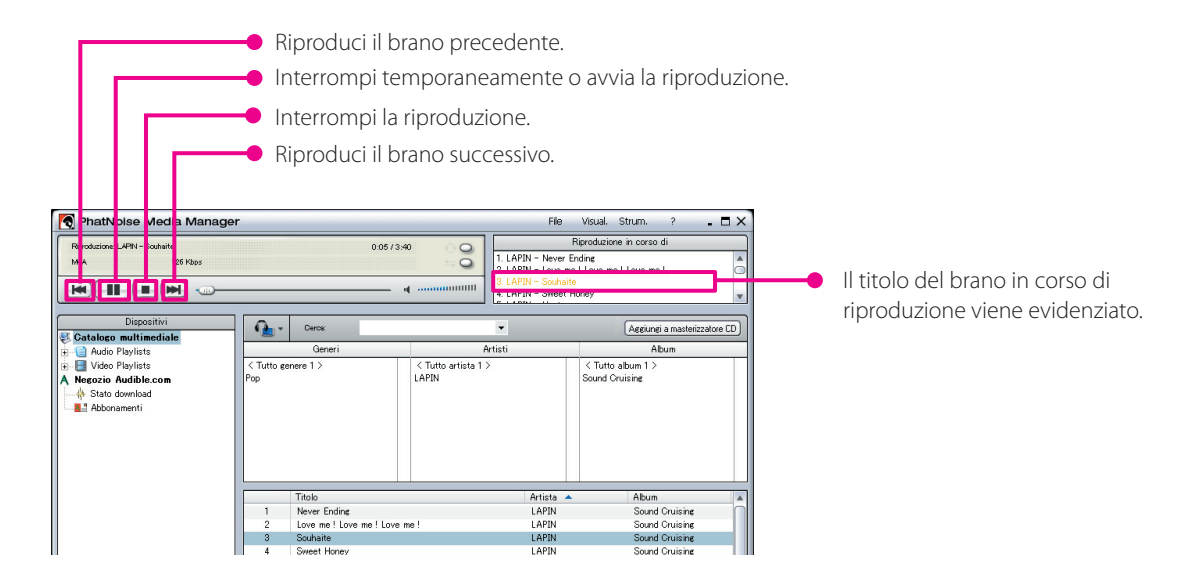

# Creazione di un disco ACDrive (mCD)

Create un disco ACDrive (mCD) con Media Manager per la riproduzione con un sistema audio Kenwood per veicoli compatibile con ACDrive.

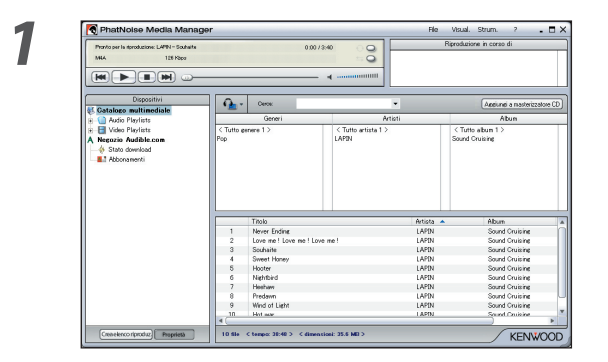

#### Selezionate il brano che desiderate registrare.

La selezione di una sequenza brani vi permette di selezionare tutti i brani in essa contenuti. Per ulteriori informazioni riguardo la sequenza brani, fate riferimento a "Sequenza brani" (pagina 10).

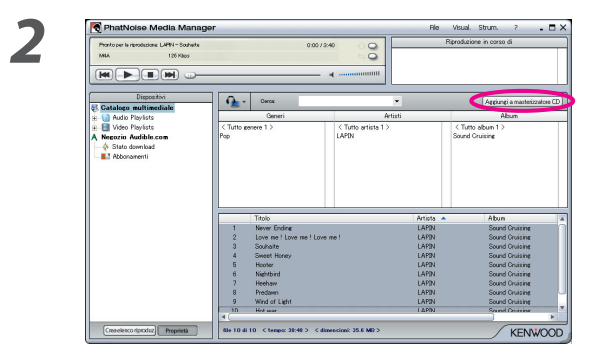

Fate clic su Aggiungi a masterizzatore CD.

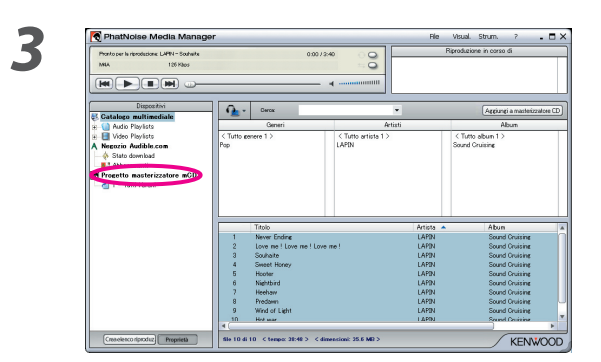

Δ

Fate clic su "Progetto masterizzatore mCD".

Impostate un CD-R/CD-RW registrabile nel drive.

| PhatNoise Medd      Proteine Anadous      Proteine Anadous      Proteine      Proteine      Pro | Manager Ro Vaul Som 2 X                                                                                                    | Fate clic su Masterizza CD.<br>La registrazione del CD-R/CD-RW ha inizio.                                                        |
|----------------------------------------------------------------------------------------------------|----------------------------------------------------------------------------------------------------|----------------------------------------------------------------------------------------------------|
| Masterizza<br>Fase 1<br>Fase 2<br>Fase 3                                                                                                    | Azione CD dati Creazione file system CD fine. Masterizzazione in corso (11%) In attesa di completamento CD Trascorso: (0:19) Masterizzazione in corso OK Annulla | Al completamento della registrazione, il disco CD-R/<br>CD-RW viene espulso automaticamente ed appare la<br>finestra di dialogo. |
| Masterizza CD                                                                                                    | zione CD completata.<br>K                                                                                                    | Fate clic su or or or or or or or or or or or or or                                                                              |

#### NOTA

• Alla lettura del disco ACDrive creato con un sistema audio Kenwood per veicoli, è possibile selezionare un brano utilizzando le informazioni (titolo dell'album, genere, artista, sequenza brani e nome cartella) registrate con il brano.

# **3** FUNZIONI UTILI DI MEDIA MANAGER

Media Manager è un'applicazione PC dotata di un'ampia gamma di funzioni e capacità.

## Funzione di ricerca

È possibile eseguire la ricerca di un brano da riprodurre o registrare su un CD-R/CD-RW in base a genere, artista, titolo dell'album o parola chiave.

#### Limita per genere, artista o titolo dell'album

Quando si fa clic su uno specifico genere, artista o album, i brani corrispondenti alla ricerca vengono visualizzati.

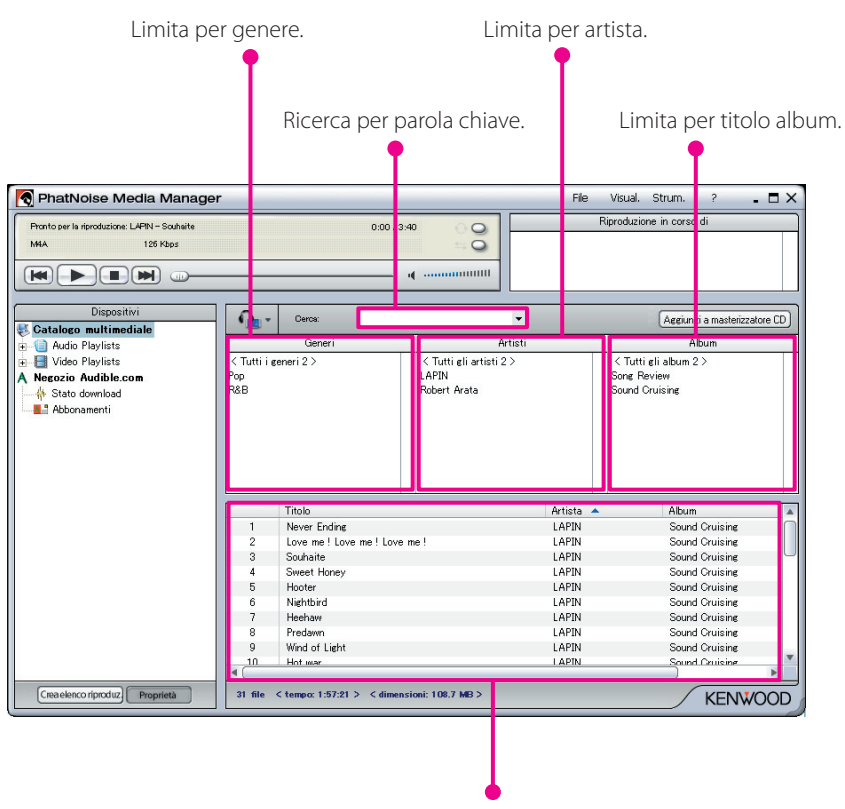

Il risultato viene visualizzato.

### Ricerca per parola chiave

All'inserimento di una o più parole chiave nel riquadro [Cerca], il titolo del brano corrispondente viene visualizzato.

Le informazioni di album e traccia sono soggette a questa ricerca.

Fate clic su 🔽 nel riquadro [Cerca] per selezionare la parola chiave usata in precedenza.

| RhatNoise Media Manager                                                  | r                         |                         |                                                  | File Visua           | l. Strum. ? 🔒 🗖                        |
|--------------------------------------------------------------------------|---------------------------|-------------------------|--------------------------------------------------|----------------------|----------------------------------------|
| Pronto per la riproduzione: LAPIN – Scuhaite<br>M4A 126 Kbps             |                           | 0:00 /                  | 3:40                                             | Riprodu              | zione in corso di                      |
|                                                                          |                           |                         | · ·····                                          |                      |                                        |
| Dispositivi                                                              | Q                         | Gerce: love             | -                                                | >                    | Aggiungi a masterizzatore CD           |
| Audio Playlists                                                          |                           | Generi                  | Artisti                                          |                      | Album                                  |
| Ideo Playlists     Neczio Audible.com     Stato download     Abbonamenti | < Tutti i i<br>Pop<br>R&B | generi 2 >              | < Tutti gli artisti 2 ><br>LAPIN<br>Robert Arata | < Tu<br>Sone<br>Soun | ttiglia1bum 2 ><br>Review<br>JGruising |
|                                                                          |                           | These                   |                                                  | Qualization of       | Album                                  |
|                                                                          | 1                         |                         | in mal                                           |                      | Album<br>Sound Couising                |
|                                                                          | 2                         | Love me : Love me : Lov | /eme:                                            | Pehert Arete         | Sound Gruising                         |
|                                                                          | 2                         | L lust Called To Say LL | ove Vou                                          | Robert Arata         | Song Review                            |
|                                                                          | 4                         | Part-Time Lover         | 010 100                                          | Robert Arata         | Song Review                            |
|                                                                          | 5                         | LWas Made To Love He    | r                                                | Robert Arata         | Song Review                            |
|                                                                          | 6                         | For Your Love           |                                                  | Robert Arata         | Song Review                            |
| (maalanco riorrduz) Proprietà                                            | 4 <u>6 file 4</u>         | (temper 22:10.) (dimens | ini: 907 MR \                                    | _                    |                                        |
| Proprieta                                                                | - me                      | Compose 22.13 > Compose | 1011. 20.7 mb 2                                  |                      | KENWOOL                                |

### Sequenza brani

Media Manager vi permette di raccogliere i vostri brani preferiti nella sequenza brani. Esistono due tipi di sequenza brani.

Sequenza brani statica

Selezionate voi stessi i brani da aggiungere alla sequenza brani. I brani nella sequenza brani statica non vengono cambiati automaticamente.

Sequenza brani dinamica

Specificate voi stessi le condizioni dei brani da aggiungere alla sequenza brani. Quando la sequenza brani dinamica viene creata o selezionata, tutti i brani gestiti da Media Manager vengono passati a scansione. Se sono presenti brani che rispondono alle condizioni specificate, questi vengono aggiunti alla sequenza brani dinamica.

#### Come creare una sequenza brani statica e aggiungere brani

Potete selezionare i vostri brani preferiti e aggiungerli alla sequenza brani statica.

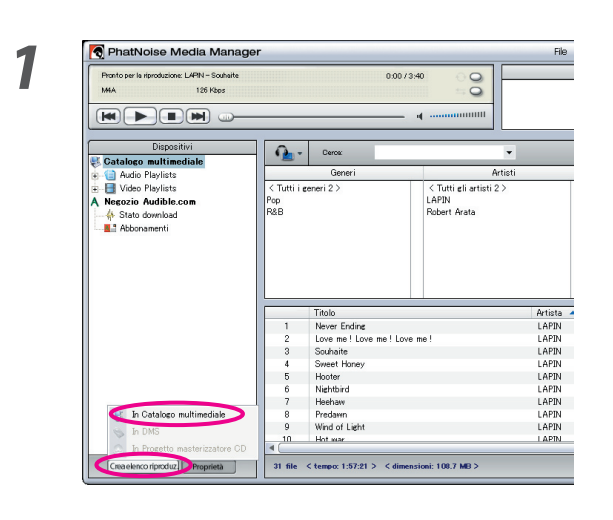

Fate clic su Creaelenco riproduz

2

3

| Audio o Video playlist?       |        |
|-------------------------------|--------|
| Scegliere un tipo di playlist | _      |
| Audio Playlist                | OK     |
| C Video Playlist              | Annull |

Fate clic su "In Catalogo multimediale".

Selezionate il tipo di sequenza brani e fate clic su

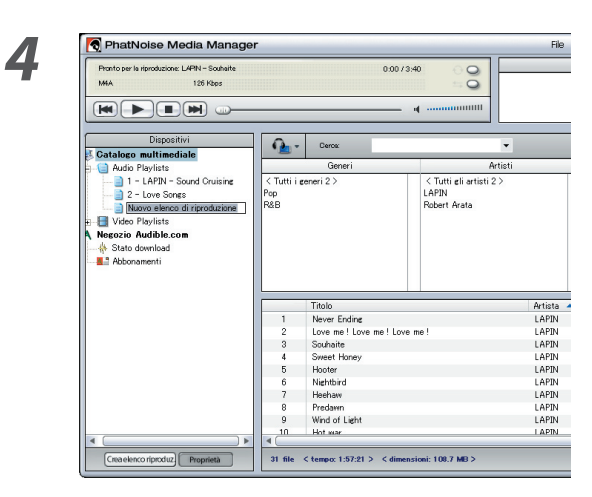

Inserite la lista della sequenza brani.

Cercate e selezionate tutti i brani che desiderate aggiungere alla sequenza brani.

Trascinate e rilasciate i brani nella sequenza brani.

| Pronto per la riproduzione: LAPIN – Souhaite<br>M4A 125 Kbps                                             |                                           | 01                                                                                                    | 00/3:40                                          |                                                                                 |
|----------------------------------------------------------------------------------------------------|-------------------------------------------|----------------------------------------------------------------------------------------------------|--------------------------------------------------|---------------------------------------------------------------------------------|
|                                                                                                    |                                           |                                                                                                    |                                                  |                                                                                 |
| Dispositivi                                                                                              | A .                                       | Carrow                                                                                                    | -                                                |                                                                                 |
| Catalogo multimediale                                                                                    | · 🖻 ·                                     | Curca                                                                                                    |                                                  |                                                                                 |
| Audio Playlists                                                                                          |                                           | Generi                                                                                                    | Artisti                                          |                                                                                 |
| 1 - LAPIN - Sound Cruising<br>2 - Love Songs<br>3 - Love Songs<br>Video Playlists<br>Nogozio Audible.com | < Tutti i<br>Pop<br>R&B                   | generi2>                                                                                                    | < Tutti eli artisti 2 ><br>LAPIN<br>Robert Arata |                                                                                 |
| - 🔆 Stato download<br>🎩 Abbonamenti                                                                      | Ц                                         |                                                                                                    |                                                  |                                                                                 |
| - 🔆 Stato download<br>III Abbonamenti                                                                    | L                                         | Titolo                                                                                                    |                                                  | Artista                                                                         |
|                                                                                                    |                                           | Titolo<br>Never Endine                                                                                                    |                                                  | Artista<br>LAPIN                                                                |
| -∰ Stato download<br>■2 Abbonamenti                                                                      | 1                                         | Titolo<br>Never Ending<br>Love me ! Love me !                                                                                         | Love me !                                        | Artista<br>LAPIN<br>LAPIN                                                       |
| - ∰ Stato download<br>■ Abbonamenti                                                                      | 1                                         | Titolo<br>Never Ending<br>Love me ! Love me !<br>Souhaite                                                                             | Love me !                                        | Artista<br>LAPIN<br>LAPIN<br>LAPIN                                              |
| -                                                                                                    | 1 2 3 4                                   | Titolo<br>Never Ending<br>Love me ! Love me !<br>Souhaite<br>Sweet Honey                                                              | Love me!                                         | Artista<br>LAPIN<br>LAPIN<br>LAPIN<br>LAPIN                                     |
|                                                                                                    | 1<br>2<br>3<br>4<br>5                     | Titolo<br>Never Ending<br>Love me ! Love me !<br>Souhaite<br>Sweet Honey<br>Hooter                                                    | Love me!                                         | Artista<br>LAPIN<br>LAPIN<br>LAPIN<br>LAPIN<br>LAPIN                            |
| ♣ Slato devnikad ▲ Abbonamenti                                                                           | 1<br>2<br>3<br>4<br>5<br>6                | Titolo<br>Never Endine<br>Love me ! Love me !<br>Souhaite<br>Sweet Honey<br>Hooter<br>Nightbird                                       | Love me !                                        | Artista<br>LAPIN<br>LAPIN<br>LAPIN<br>LAPIN<br>LAPIN<br>LAPIN                   |
| Nato download<br>■ Abbonamenti                                                                           | 1<br>2<br>3<br>4<br>5<br>6<br>7           | Titolo<br>Never Endine<br>Love me ! Love me !<br>Souhaite<br>Sweet Honey<br>Hooter<br>Nightbird<br>Heehaw                             | Love me !                                        | Artista<br>LAPIN<br>LAPIN<br>LAPIN<br>LAPIN<br>LAPIN<br>LAPIN<br>LAPIN          |
| Nato download ▲ Abbonamenti                                                                              | 1<br>2<br>3<br>4<br>5<br>6<br>7<br>8      | Titolo<br>Never Ending<br>Love me ! Love me !<br>Subhaite<br>Sweet Honey<br>Hooter<br>Nichtbird<br>Hooter<br>Nichtbird<br>Predawn     | Love me !                                        | Artista<br>LAPIN<br>LAPIN<br>LAPIN<br>LAPIN<br>LAPIN<br>LAPIN<br>LAPIN<br>LAPIN |
| Nate download ▲ Abbonamenti                                                                              | 1<br>2<br>3<br>4<br>5<br>6<br>7<br>8<br>9 | Titolo<br>Never Ending<br>Love me ! Love me !<br>Souhaite<br>Sweet Honey<br>Hooter<br>Nightbird<br>Heehaw<br>Predawn<br>Wind of Light | Love me!                                         | Artista<br>LAPIN<br>LAPIN<br>LAPIN<br>LAPIN<br>LAPIN<br>LAPIN<br>LAPIN<br>LAPIN |

#### Come creare una sequenza brani dinamica

All'impostazione dei criteri dei brani da inserire, la sequenza brani statica cambia a sequenza brani dinamica.

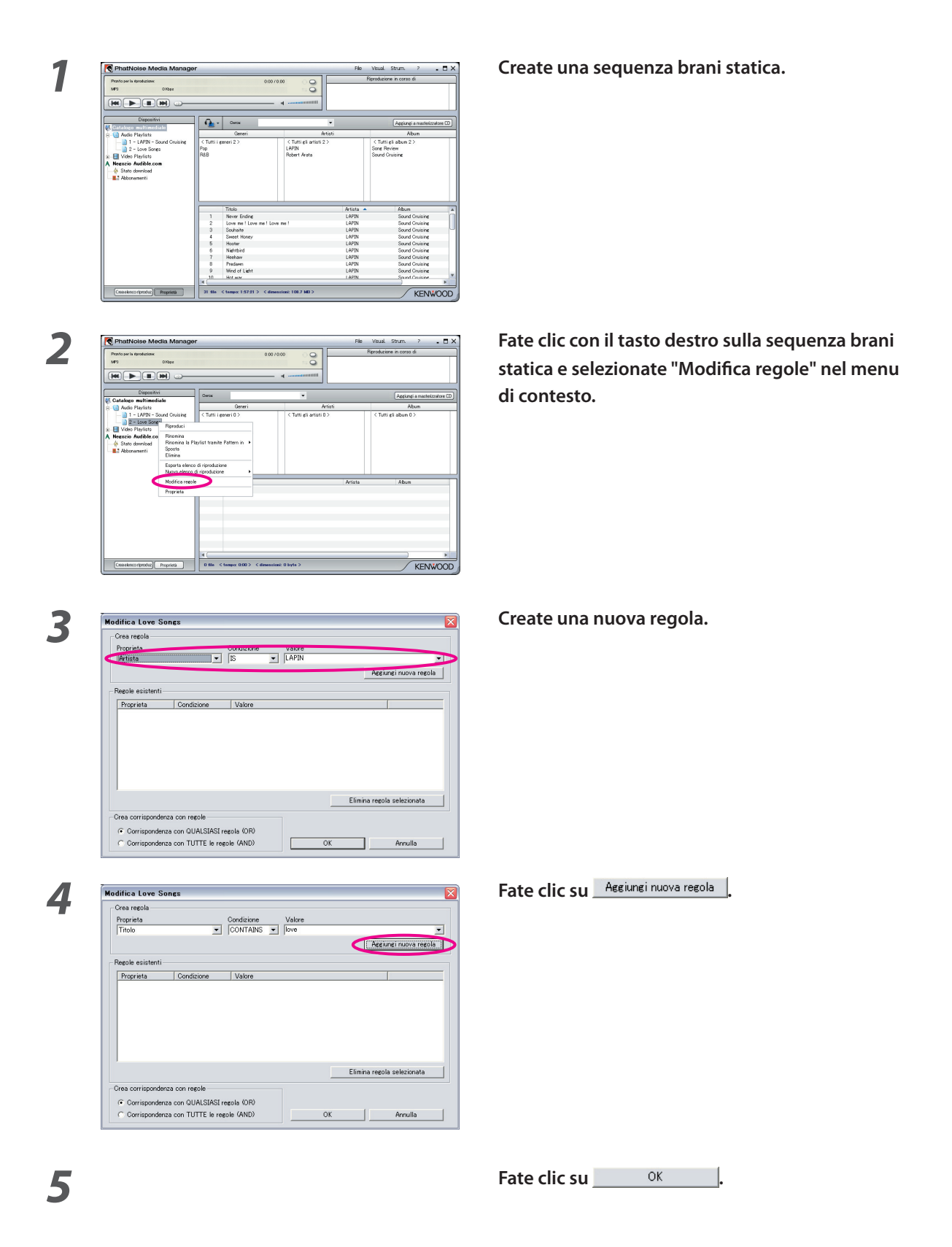

#### Come creare rapidamente una sequenza brani dinamica

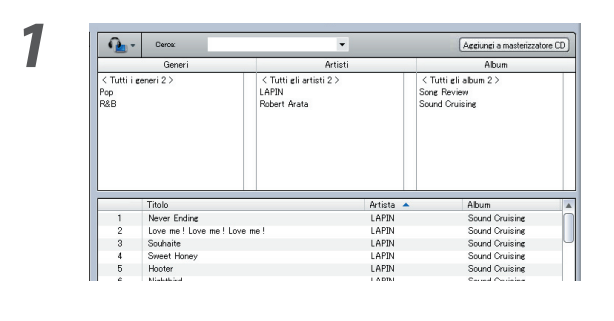

2

Selezionate diverse voci nelle liste a scorrimento di genere, artisti o album.

Fate clic con il tasto destro su una delle voci selezionate.

#### Selezionate "1 elenco di riproduzione per ciascun elemento" o "1 elenco di riproduzione con tutti gli elementi".

Se selezionate "1 elenco di riproduzione per ciascun elemento", una sequenza brani dinamica viene creata per ogni voce selezionata. Quando selezionate diverse voci, viene creato un numero uguale di sequenze brani dinamiche.

Se selezionate "1 elenco di riproduzione con tutti gli elementi", una sola sequenza brani dinamica contenente tutte le voci selezionate viene creata.

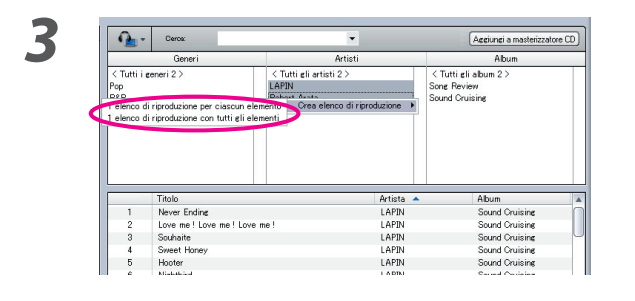

## Come modificare le etichette dei file

Nel menu visualizzato facendo clic con il tasto destro sul/i brano/i, selezionate "Modifica tag del file". Appare quindi la finestra di dialogo [Editor tag multipli], consentendovi di modificare le informazioni riguardanti i file di musica ed Album Art.

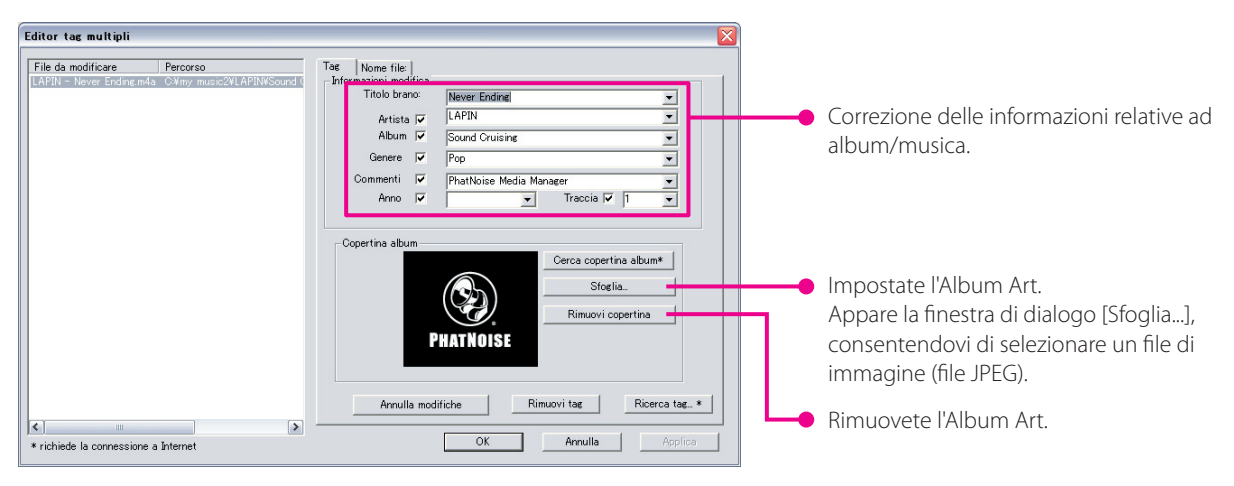

#### NOTA

• Le foto visualizzate sulla copertina dell'album e le note di copertina sono protette da copyright. Queste non possono essere copiate o distribuite senza l'autorizzazione del detentore dei diritti.

# 4 Riferimento

Di seguito è riportata una breve descrizione della schermata e dei tasti in Media Manager. Per ulteriori informazioni, fate riferimento a Aiuto Media Manager.

# Schermata

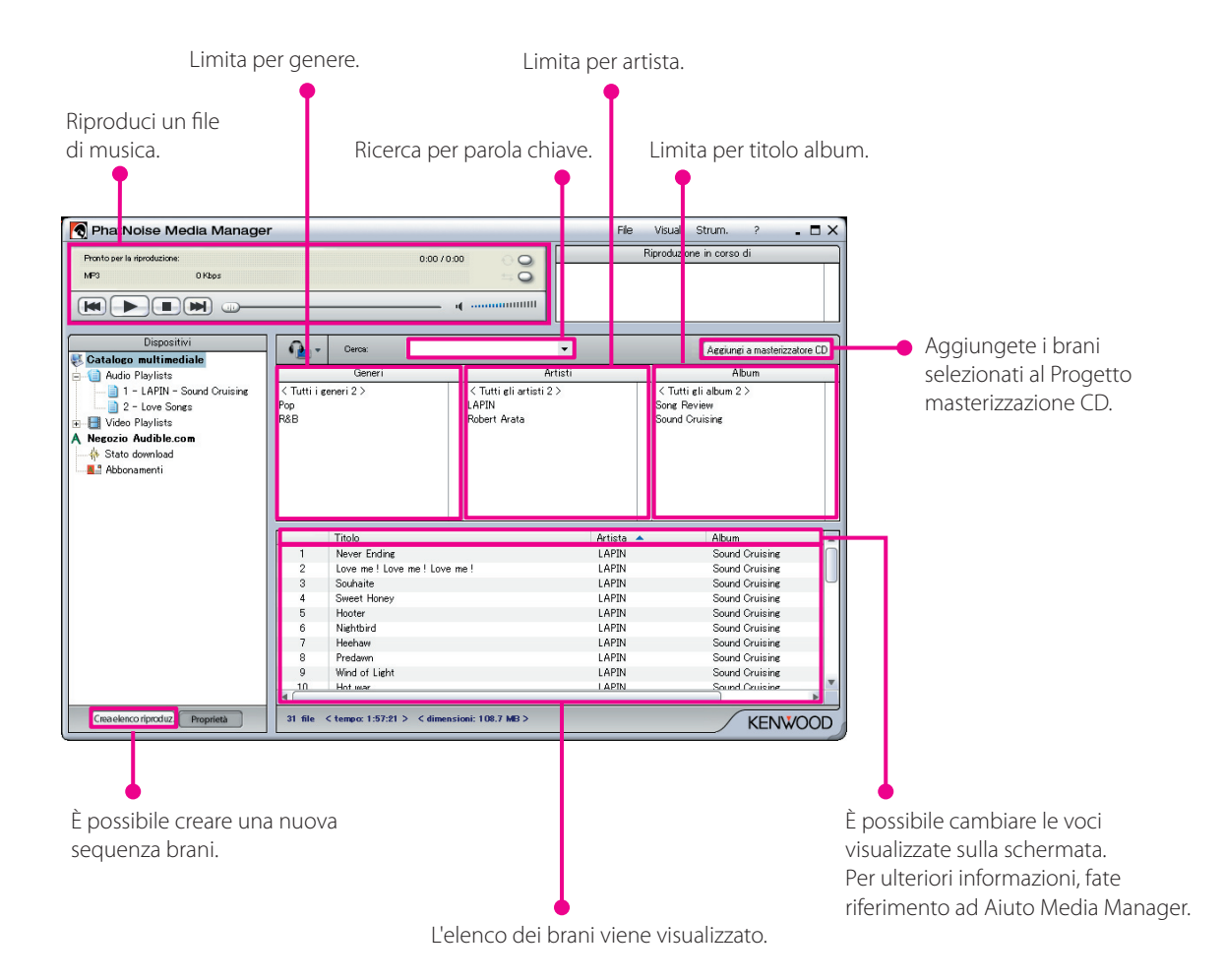

### Menu

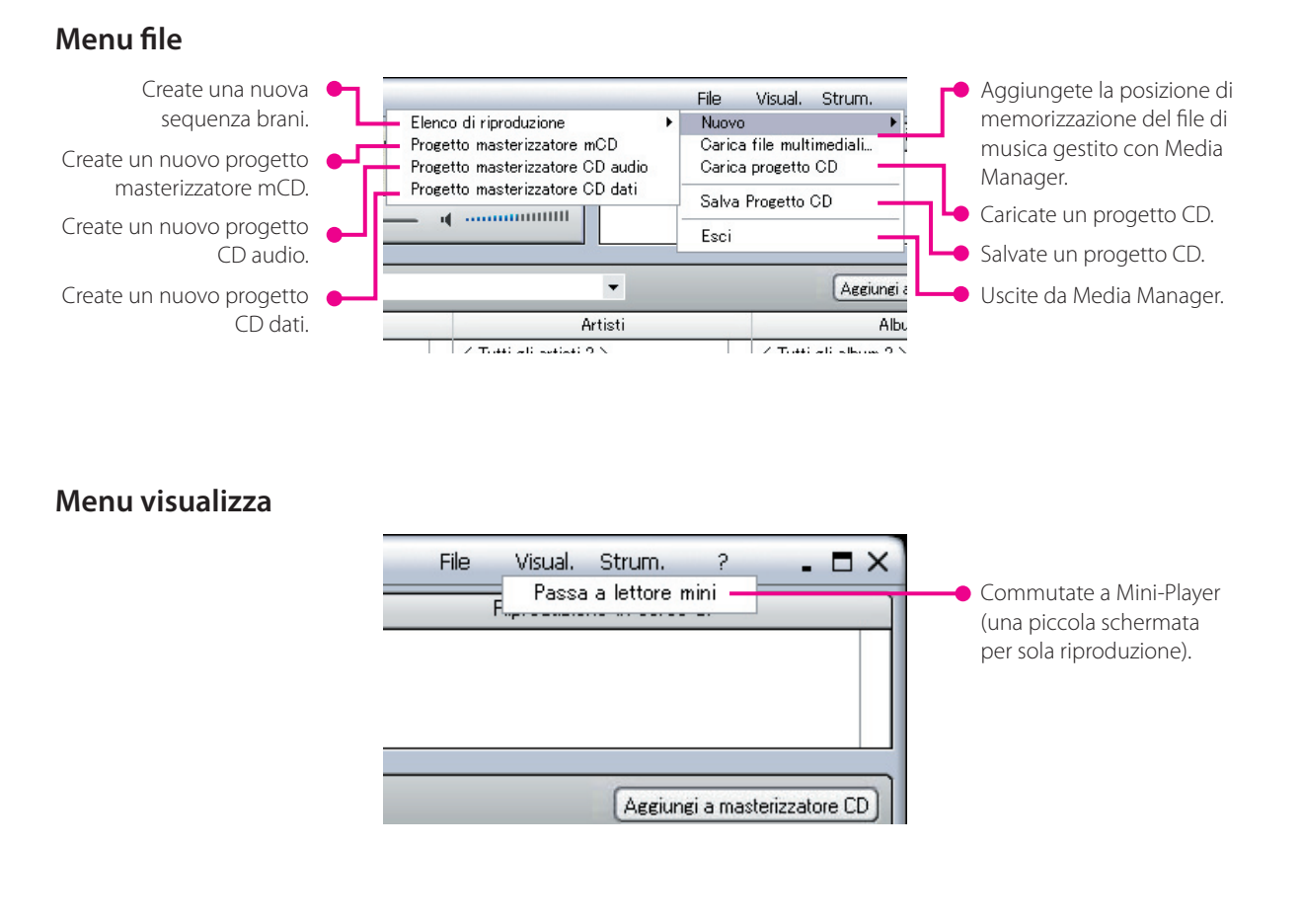

#### Menu strumenti

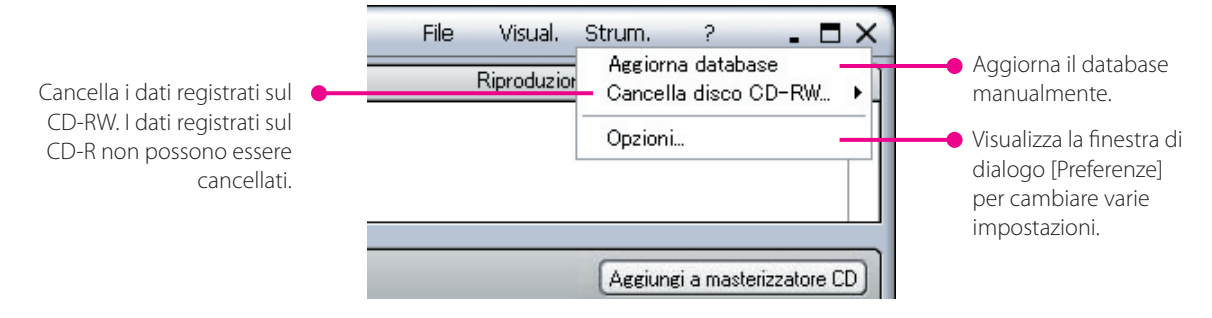

#### Avviso relativo a marchio, diritti d'autore e brevetto

# KENWOOD

Kenwood è un marchio registrato o un marchio di Kenwood Corporation in Giappone e/o altri Paesi.

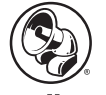

#### PHATNOISE

Copyright 2004, PhatNoise, Inc. - Tutti i diritti riservati. Tutti i marchi, marchi di servizio e nomi commerciali, inclusi, senza limitazioni, PHATNOISE, PHATNOISE CAR AUDIO SYSTEM, PHATNOISE MUSIC MANAGER, PHATNOISE MEDIA MANAGER, PHATBOX, SSA/VOICE, DPGT, PHATNOISE HOME DIGITAL MEDIA PLAYER e DMS sono di proprietà riservata della PhatNoise, Inc.

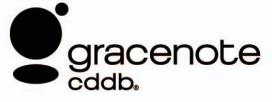

La tecnologia per il riconoscimento della musica e le informazioni ad essa connesse sono fornite da Gracenote, Inc. Gracenote<sup>®</sup> è lo standard industriale per il riconoscimento della musica e i servizi di distribuzione delle informazioni ad essa connesse. Per ulteriori dettagli, siete pregati di visitare il sito web Gracenote, www.gracenote.com.

Informazioni su CD e dati riguardanti la musica forniti da Gracenote, Inc. (©2000-2004 Gracenote, Inc.) Software cliente Gracenote CDDB<sup>®</sup> (©2000-2004 Gracenote, Inc.)questi prodotti e servizi sono realizzati grazie a una o più delle seguenti tecnologie brevettate negli USA: #5,987,525; #6,061,680; #6,154,773, #6,161,132, #6,230,192, #6,230,207, #6,240,459, #6,330,593 e altri brevetti approvati e in corso di concessione. Servizi forniti e prodotti fabbricati sotto licenza (brevetto USA #6,304,523) di Open Globe negli USA.

Gracenote e CDDB sono marchi registrati di Gracenote, Inc. Il logo "Gracenote", il soggetto del logo e il logo "Powered by Gracenote" sono marchi di Gracenote, Inc.

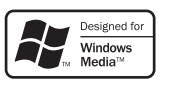

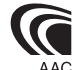